# ددعتملا Cisco UCS مداخ ىلع BIOS ةيقرت تاحوللا

## المحتويات

<u>المقدمة</u> المتطلبات الأساسية المكونات المستخدمة الرسم التخطيطي للشبكة معلومات أساسية المهمة الرئيسية 1. ترقية BIOS على خادم UCS باستخدام UCI (واجهة سطر الأوامر) 2. ترقية BIOS على خادم UCS باستخدام LII (واجهة سطر الأوامر) التحقق من الصحة معلومات ذات صلة

## <u>المقدمة</u>

من أجل ترقية BIOS على خادم نصلي أو مجموعة خوادم، أكمل خمس خطوات رئيسية:

- 1. تحقق/تأكد من وجود BIOS الصحيح في ذاكرة Flash الخاصة بالاتصال البيني للبنية.
  - 2. إنشاء نهج حزمة برامج ثابتة للمضيف.
  - 3. قم بإقران سياسة حزمة البرنامج الثابت للمضيف بملف تعريف خدمة.
    - 4. قم بإقران ملف تعريف الخدمة بخادم نصلي أو تجمع خوادم.
- 5. تحقق من مطابقة إصدار نظام الإدخال والإخراج الأساسي (BIOS) الخاص بالخادم النصلي مع نظام الإدخال والإخراج الأساسي (BIOS) الخاص بسياسة حزمة البرنامج الثابت للمضيف.

تتناول هذه الملاحظة الفنية كيفية ترقية BIOS على خادم نصلي أو مجموعة خوادم باستخدام إحدى الطريقتين التاليتين:

- Cisco UCS Manager GUI •
- واجهة سطر الأوامر Cisco UCS Manager

**ملاحظة** لا يمكنك تحديث البرنامج الثابت BIOS مباشرة. يجب عليك أن تقوم بتحديث البرنامج الثابت BIOS من خلال حزمة برنامج ثابت للأجهزة المضيفة في ملف تعريف الخدمة. في حالة فشل نظام الإدخال والإخراج الأساسي (BIOS)، يمكن إسترداد صورة ISO التي يتم شحنها مع الخادم وتمهيد تشغيلها.

## <u>المتطلبات الأساسية</u>

#### <u>المتطلبات</u>

cisco يوصي أن أنت:

- كن على معرفة عملية ببرامج وأجهزة خادم Cisco UCS Server Blade.
  - كن على دراية بواجهة المستخدم الرسومية (GUI) لمدير UCS.
  - فهم تأثير وانعكاسات الأوامر المختلفة الموضحة في هذا المستند
- كن على دراية بمكونات UCS والمخطط. ارجع إلى <u>الرسم التخطيطي</u> للحصول على حل نموذجي

#### <u>المكونات المستخدمة</u>

تستند المعلومات الواردة في هذا المستند إلى Cisco UCS.

تم إنشاء المعلومات الواردة في هذا المستند من الأجهزة الموجودة في بيئة معملية خاصة. بدأت جميع الأجهزة المُستخدمة في هذا المستند بتكوين ممسوح (افتراضي). إذا كانت شبكتك مباشرة، فتأكد من فهمك للتأثير المحتمل لأي أمر.

<u>الرسم التخطيطي للشبكة</u>

تبدو طبولوجيا Cisco UCS النموذجية كما يلي:

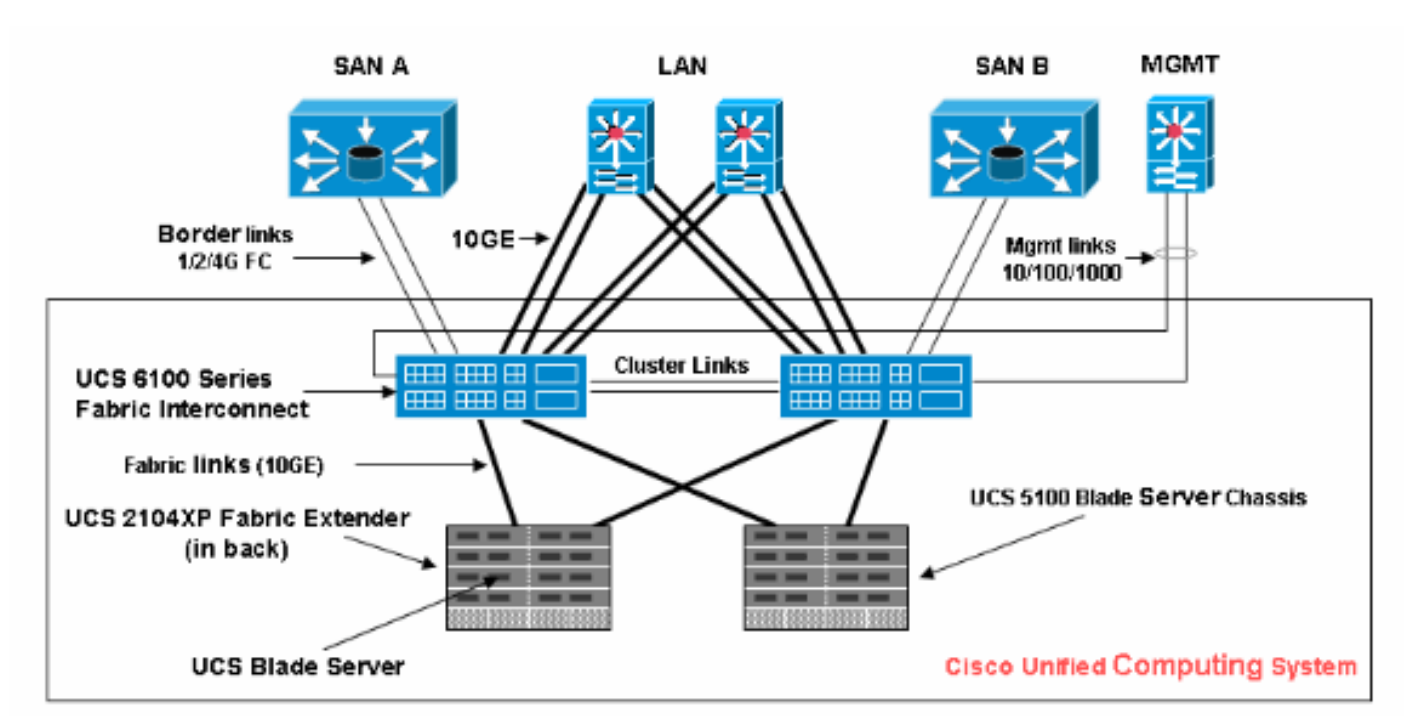

## <u>الاصطلاحات</u>

راجع <u>اصطلاحات تلميحات Cisco التقنية للحصول على مزيد من المعلومات حول اصطلاحات المستندات.</u>

## معلومات أساسية

تتيح لك حزمة البرامج الثابتة للمضيف تحديد إصدارات البرامج الثابتة للمكونات المختلفة وتجميعها معا في إطار نهج واحد. يتضمن البرنامج الثابت للمضيف مكونات الخادم والمهايئ التالية:

- وحدة تحكم SAS
- محرك أقراص Emulex Option
  - برنامج Emulex الثابت
- محرك أقراص QLogic Option
  - البرامج الثابتة للمحول

لترقية BIOS على خادم نصلي أو مجموعة خوادم، يجب عليك إنشاء برنامج ثابت للمضيف يحتوي على هذه المكونات، ومن ثم دفعه إلى جميع الخوادم المرتبطة بتوصيفات الخدمة التي تتضمن هذه السياسة.

تضمن سياسة "حزمة البرامج الثابتة للمضيف" تطابق البرامج الثابتة للمضيف على جميع الخوادم المرتبطة بملفات تعريف الخدمة التي تستخدم نفس النهج. لذلك، إذا قمت بنقل ملف تعريف الخدمة من خادم إلى آخر، فسيتم الاحتفاظ بإصدارات البرامج الثابتة.

يجب تضمين سياسة "حزمة البرامج الثابتة للمضيف" هذه في ملف تعريف الخدمة، كما يجب أن يكون ملف تعريف الخدمة هذا مقترنا بخادم حتى تصبح سارية المفعول.

إذا قمت بإرفاق سياسة حزمة برامج ثابتة لمضيف جديد بملف تعريف خدمة مرتبط حاليا بالخوادم النصلية، فهذا يؤدي إلى إعادة تمهيد هذه الخوادم النصلية. يجب تحديد ما إذا كنت تريد إلغاء اقتران ملف تعريف الخدمة قبل تطبيق نهج حزمة البرامج الثابتة الجديد.

إذا كان أحد الخوادم النصلية مقترنا حاليا بملف تعريف الخدمة، فيمكنك إختيار إلغاء إرتباط الخادم النصلي قبل إجراء ترقية BIOS. أكمل الخطوات التالية:

- 1. في جزء التنقل، انقر فوق علامة التبويب **الخوادم**.
- 2. في علامة التبويب الخوادم، قم بتوسيع **الخوادم > ملفات تعريف الخدمات**.
- 3. قم بتوسيع عقدة المؤسسة التي تحتوي على ملف تعريف الخدمة الذي تريد فصله من تجمع خادم أو خادم. إذا لم يكن النظام يحتوي على تأجير متعدد، فقم بتوسيع عقدة الجذر.
  - 4. في ملف تعريف الخدمة الذي تريد إلغاء ربطه بخادم، وحدد **إلغاء اقتران ملف تعريف الخدمة**.
  - 5. في شاشة إلغاء اقتران ملف تعريف الخدمة، انقر على **نعم** لتأكيد أنك تريد إلغاء اقتران ملف تعريف الخدمة.
    - 6. وانقر فوق OK. إذا كنت ترغب، راقبت الحالة و FSM للخادم أن يؤكد أن الإنهاء يتم.

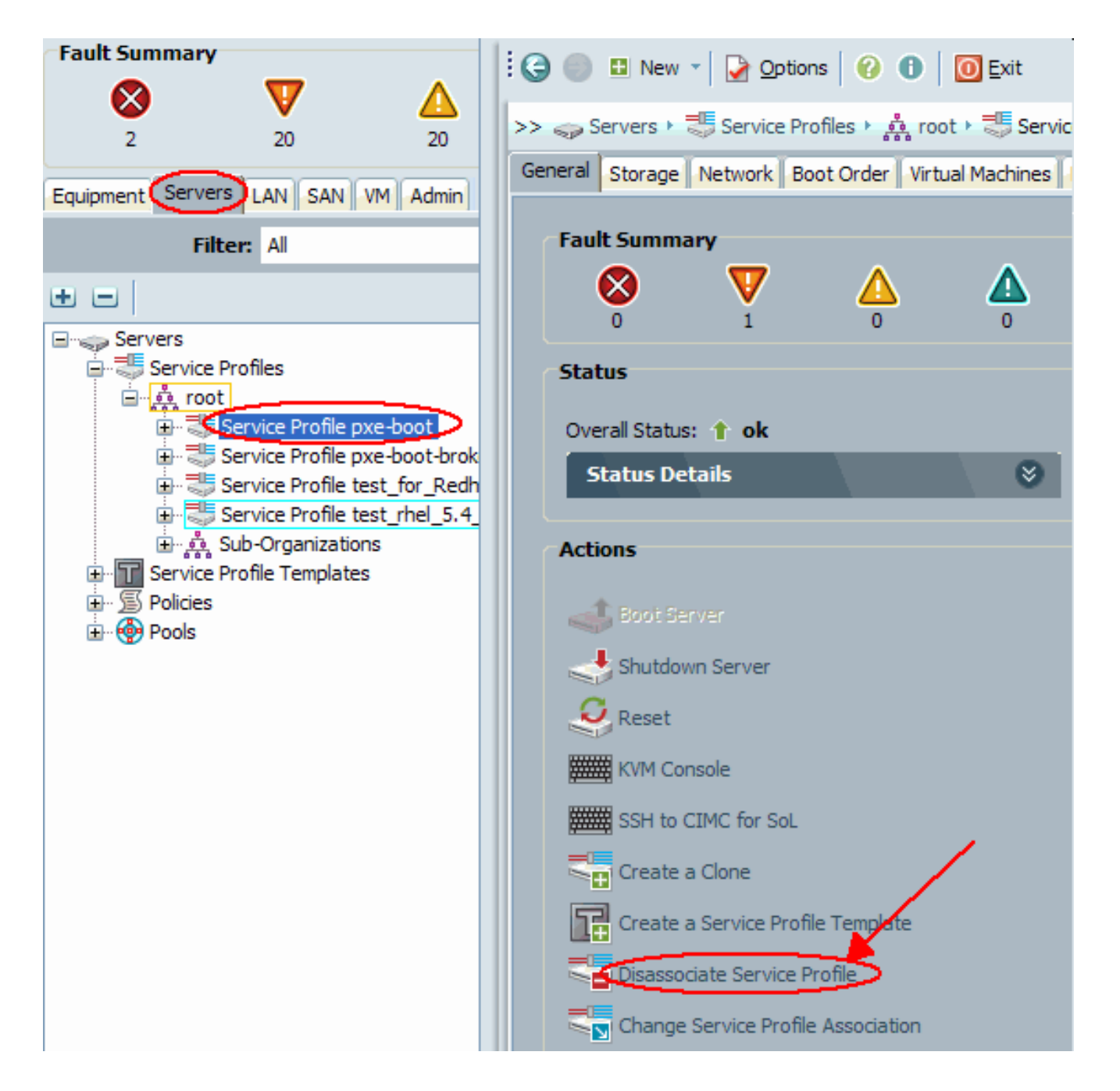

## المهمة الرئيسية

## <u>المهمة</u>

وتقوم هذه الأقسام بتفصيل العمليات المستخدمة لترقية BIOS على خادم نصلي أو مجموعة خوادم من خلال واجهة المستخدم الرسومية (GUI) وواجهة سطر الأوامر (CLI).

<u>1. ترقية BIOS على خادم UCS باستخدام GUI</u>

أكمل الخطوات التالية:

- 1. تحقق/تأكد من وجود BIOS الصحيح في ذاكرة Flash الخاصة بالاتصال البيني للبنية.
- 2. قم بإنشاء سياسة حزمة البرنامج الثابت للمضيف باستخدام إصدار BIOS المطلوب:في لوح التصفح، حدد علامة التبويب **الخوادم**.على علامة التبويب الخوادم، قم بتوسيع **الخوادم >السياسات**.قم بتوسيع العقدة للمؤسسة حيث تريد إنشاء النهج. إذا لم يكن النظام يحتوي على تأجير متعدد، فقم بتوسيع عقدة الجذر.انقر بزر الماوس الأيمن على حزم البرامج الثابتة للمضيف، وحدد **إنشاء حزمة برامج ثابتة**

للمضيف.

| Fault Summary                                                                                                    | 😧 🏐 🗉 New 👻 🌛 Options 🛛 🕜 🕕 🔟 Exit                                                                                                    |
|----------------------------------------------------------------------------------------------------|----------------------------------------------------------------------------------------------------|
| 2 20 20 14                                                                                                    | >> 🥪 Servers 🕨 🖉 Policies 🕨 👸 root 🕨 🚿 Host Firmware Packages                                                                                                    |
|                                                                                                    | Host Firmware Packages                                                                                                    |
| Equipment Servers LAN SAN VM Admin                                                                                                    | 🛨 🖃 🍕 Filter 🖨 Export 🈸 Print                                                                                                    |
| Filter: All                                                                                                    | Name Type Vendor Model                                                                                                    |
| • •                                                                                                    | ⊡ · ⑤ 10Bios                                                                                                    |
| Servers<br>Service Profiles<br>Policies<br>Adapter Policies<br>SIOS Defaults<br>SIOS Policies<br>SIOS Policies<br>SIOS Policies<br>SIOS Policies | <ul> <li>Cisco Systems, Inc N20Server Cisco System N20-B66.</li> <li>Cisco Systems, Inc SA-Server Cisco System SA-GOO</li> <li>Intel Corp N20-B6620-'Server Intel Corp. N20-B66.</li> <li>Intel Corp SA-GOODIN/Server Intel Corp. SA-GOO</li> <li>Intel Corp SA-GOODIN/Server Intel Corp. SA-GOO</li> <li>bios_1.3.1c</li> <li>Cisco Systems, Inc N20Server Cisco System N20-B66.</li> <li>Cisco Systems, Inc N20Server Cisco System N20-B66.</li> <li>Cisco Systems, Inc N20Server Cisco System N20-B66.</li> <li>Cisco Systems, Inc N20Server Cisco System N20-B66.</li> </ul> |
| Host Firmware Packages                                                                                                    |                                                                                                    |

في شاشة إنشاء حزمة برامج ثابتة للمضيف، أدخل اسما ووصفا فريدين للحزمة. يمكن أن يكون هذا الاسم بين حرف واحد و 16 حرف أبجدي رقمي. لا يمكنك إستخدام المسافات أو أي حروف خاصة، ولا يمكنك تغيير هذا الاسم بمجرد حفظ الكائن.انقر الأسهم لأسفل لتوسيع قسم أو أكثر من هذه الأقسام على يسار الشاشة، وحدد حزم البرامج الثابتة لنظام BIOS.

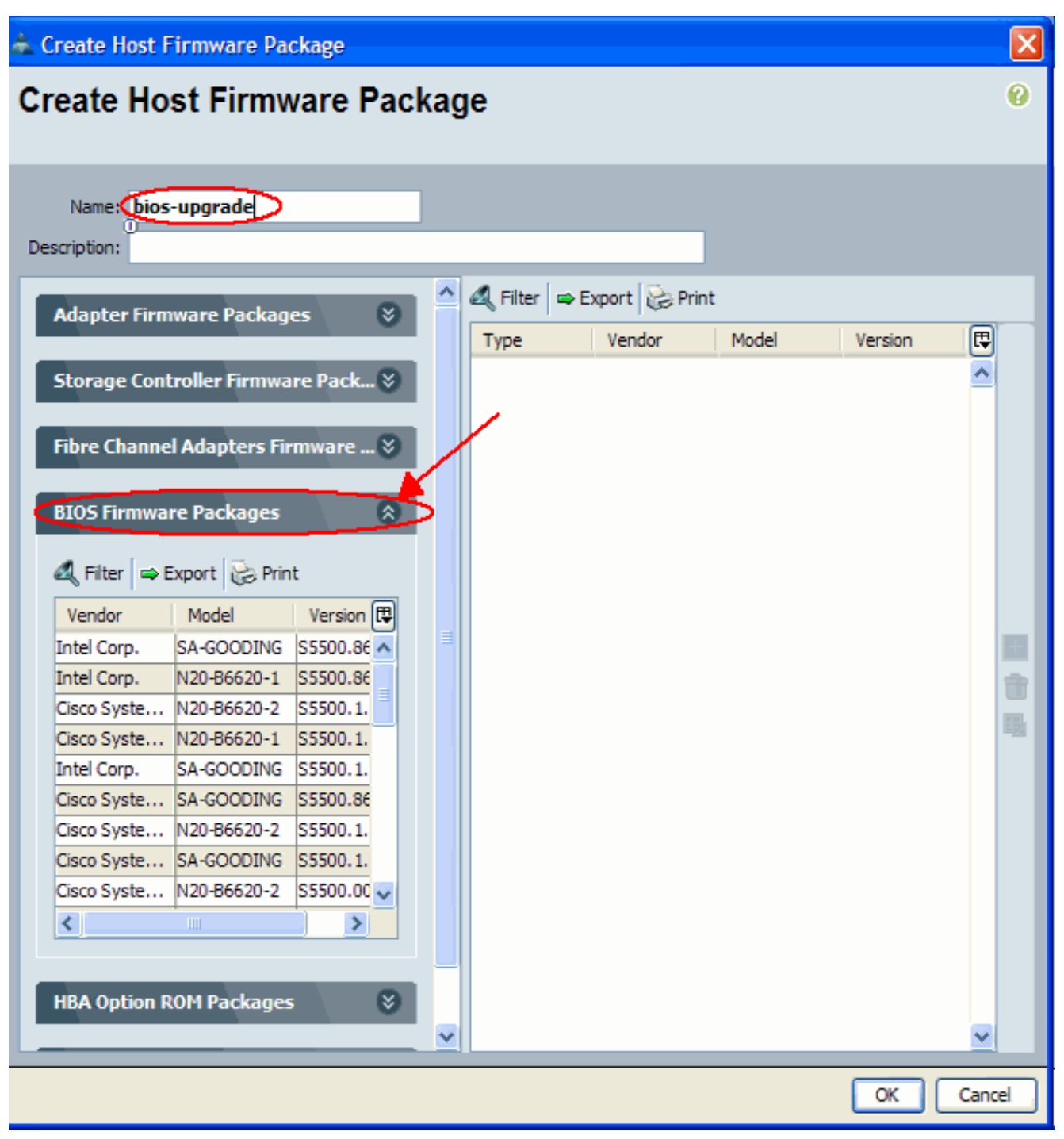

عند إضافة كافة البرامج الثابتة المطلوبة إلى الحزمة، انقر فوق **موافق**.انقر نقرا مزدوجا لتحديد البرنامج الثابت BIOS. انقر فوق **موافق** لتأكيد إنشاء سياسة حزمة البرنامج الثابت المضيف.

| 📥 Create Host Firmware Package     |                                                  | X        |
|------------------------------------|--------------------------------------------------|----------|
| Create Host Firmware Packad        | qe                                               | 0        |
|                                    | 5                                                |          |
|                                    |                                                  |          |
| Name: bios-upgrade                 |                                                  |          |
| Description:                       |                                                  |          |
| Adaptar Einemann Packager          | 🕰 Filter 🖙 Export 📚 Print                        |          |
| Adapter Firmware Packages 🗢        | Type Vendor Model Version                        |          |
| Storage Controller Firmware Pack 😒 | Server BIOS Intel Corp. N20-B6620-1 \$5500.8 • A |          |
|                                    |                                                  |          |
| Fibre Channel Adapters Firmware 📎  |                                                  |          |
|                                    |                                                  |          |
| BIOS Firmware Packages 🛛 😣         |                                                  |          |
| 1 Stur of Security Dis Dist.       |                                                  |          |
| a Filter ➡ Export ⊗ Print          |                                                  |          |
| Vendor Model Version               |                                                  |          |
| Intel Corp. SA COODING S5500.8     |                                                  |          |
| Cisco Syste 1120-56620-1 \$5500.86 |                                                  |          |
| Cisco Syste N20-B6620-1 S5500.1.   |                                                  | <b>B</b> |
| Intel Corp. SA-GOODING S5500.1.    |                                                  |          |
| Cisco Syste SA-GOODING S5500.86    |                                                  |          |
| Cisco Syste N20-B6620-2 S5500.1.   |                                                  |          |
| Cisco Syste SA-GOODING S5500.1.    |                                                  |          |
| Cisco Syste N20-B6620-2 S5500.00 🗸 |                                                  |          |
|                                    |                                                  |          |
|                                    |                                                  |          |
| HBA Option ROM Packages 🛛 😵        |                                                  |          |
| ×                                  | ×                                                |          |
|                                    |                                                  |          |
|                                    | OK Cance                                         |          |

3. قم بإقران سياسة حزمة البرامج الثابتة للمضيف التي تم إنشاؤها بملف تعريف خدمة.يقوم هذا الاقتران بتحديث البرامج الثابتة في الخادم والمحول وتنشيطها تلقائيا مع الإصدارات الجديدة ويعيد تشغيل الخادم. أكمل الخطوات التالية:في جزء التنقل، انقر فوق علامة التبويب الخوادم.في علامة التبويب الخوادم، قم بتوسيع توصيفات التالية:في جزء التنقل، انقر فوق علامة التبويب الخوادم.في علامة التبويب الخوادم، قم بتوسيع توصيفات الخدمة المطلوب.في الجزء الأيمن، انقر على علامة التبويب الخوادم، قم بتوسيع توصيفات الخدمة الحدمة المطلوب.في الجزء الأيمن، انقر على علامة التبويب سياسات لملف تعريف الخدمة المحدد.قم بتوسيع توصيفات الخدمة المطلوب.في الجزء الأيمن، انقر على علامة التبويب سياسات لملف تعريف الخدمة المحدد.قم بتوسيع الحاوية المنسدلة لسياسات البرامج الثابتة وحدد حزمة البرامج الثابتة للمضيف التي تم إنشاؤها مسبقا من قائمة البرامج الثابتة للمضيف.قم بحفظ التغييرات.ملاحظة: إذا كان ملف تعريف الخدمة الماضية المضيف التي تم إنشاؤها مسبقا من قائمة البرامج الثابتة للمضيف.قم بحفظ التغييرات.ملاحظة: إذا كان ملف تعريف الخدمة الخدمة الماضيف قم بحفظ التغييرات.ملاحظة: إذا كان ملف تعريف الخدمة الخاص بك مقترنا حاليا بخادم، فإن هذا التغيير يؤدي إلى إعادة تشغيل الخادم بشكل فوري بتثبيت BIOS. إذا لم يكن ملف تعريف الخدمة مقترنا بخادم، فإن هذا التغيير يؤدي إلى خادم نصلي حتى تصبح ترقية BIOS نافذة يكن ملف تعريف الخدمة مقترنا بخادم، فعليك تطبيقه على خادم نصلي حتى تصبح ترقية BIOS نافذة المفعول.

| Fault Summary                      | 🗄 🚱 🏐 🖪 New 🔹 🛃 Options 🛛 😯 🚯 🛛 🔯 Exit                                                                                                    |
|------------------------------------|----------------------------------------------------------------------------------------------------|
| 2 20 20                            | >> 🥪 Servers + 🖑 Service Profiles + 🙏 root + 🖑 Service Profile pxe-boot 🛛 🖑 Ser                                                                                    |
| Equipment Servers LAN SAN VM Admin | General Storage Network Boot Order<br>Virtual Machines Policies Server Details FSM Faults Event                                                                    |
| Filter: Al                         | Policies                                                                                                    |
| E      Servers                     | Serial over LAN Policy 😵                                                                                                    |
| Service Profiles                   | Firmware Policies           Host Firmware:       bios-upgrade         Host Firmware Instance:          Management Firmware:          Management Firmware Instance: |
| - •                                | IPMI Profile Policy 😵                                                                                                    |
|                                    | Stats Policy 😵                                                                                                    |

4. أربط ملف تعريف الخدمة بخادم نصلي أو تجمع خوادم:بعد تعيين سياسة "حزمة البرنامج الثابت المضيف" وحفظها، قم بإقران هذا النهج بملف تعريف الخدمة المستخدم من قبل الخادم النصلي، ثم قم بمراقبة إخراج لوحة المفاتيح والفيديو والماوس لمشاهدة BIOS الجديد الذي سيتم عرضه. يجب ألا تؤدي ترقية BIOS إلى زيادة وقت تمهيد الخادم النصلي.انقر فوق علامة التبويب **عام**.انقر على **تغيير اقتران ملف تعريف الخدمة**.

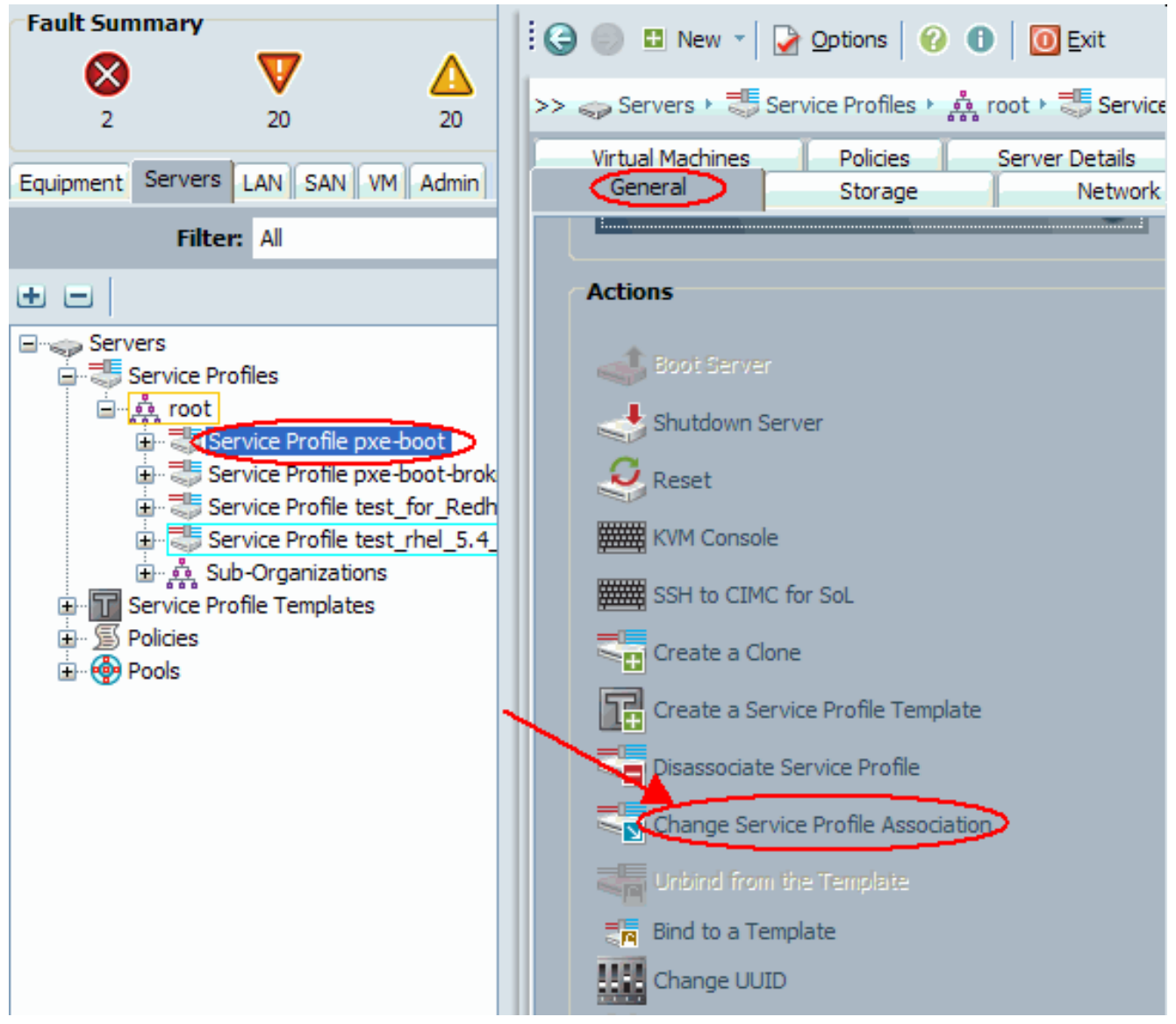

في إطار "ملف تعريف الخدمة المقترنة"، حدد الخادم أو تجمع الخوادم المناسب، ثم انقر فوق **موافق** لدفع برنامج BIOS الجديد إلى

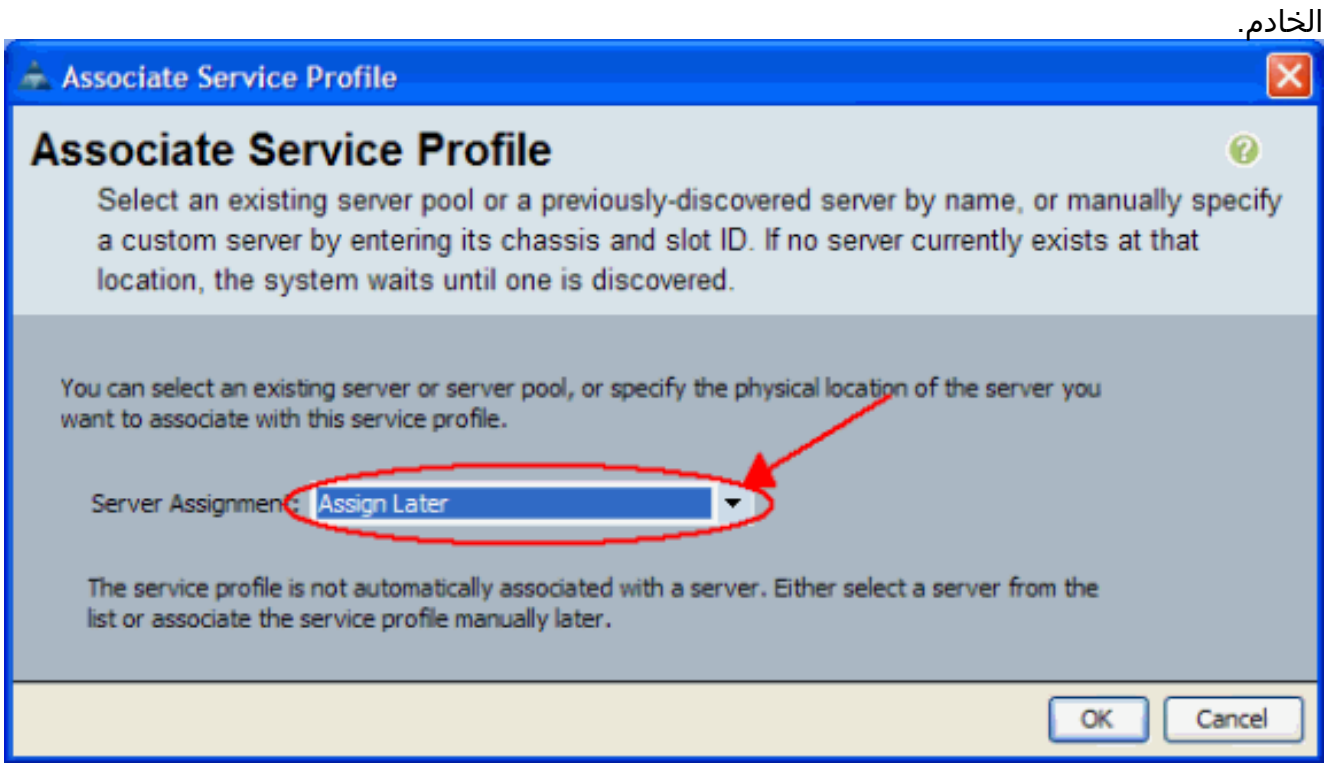

5. تحقق من مطابقة إصدار نظام الإدخال والإخراج الأساسي (BIOS) الخاص بالخادم النصلي مع نظام الإدخال

#### للمضيف. Fault Summary 😧 🍥 🗉 New 🗸 🛃 Options 🛛 🔞 🚺 🔯 Exit V × >> 🛱 Equipment + 🗐 Chassis + 🗐 Chassis 1 + 🥪 Servers + 🥪 Server 1 20 2 20 Management Logs Faults Events FSM Statistics Temperature Equipment Servers LAN SAN VM Admin (Inventory) General Virtual Machines Installed Fir Filter: All (Motherboard) CIVE CPUs Memory Interface Cards HBAs NICs Storage ± 🗆 Actions Motherboard 🖃 📲 Equipment ID: 0 kecover Corrupt BIOS Firmware 😑 🥡 Chassis Vendor: Cisco Systems Inc 😑 🜒 Chassis 1 Revision: 0 🗄 🔛 Fans States 🗄 🦣 IO Modules 🗄 🙀 PSUs Power: on Brog Servers E Server 1 BIOS i → , Server 2 Vendor: Intel Corp. irmware Version: 55500.866.1 🗄 🥪 Server 4 🗄 🥪 Server 5

#### <u>2. ترقية BIOS على خادم UCS باستخدام CLI (واجهة سطر الأوامر)</u>

والإخراج الأساسي (BIOS) الخاص بسياسة حزمة البرنامج الثابت

| STEP 1. Verify/confirm that the correct BIOS is!                |
|-----------------------------------------------------------------|
| present in the ! fabric interconnect flash F340-31-             |
| 17-FI-A# F340-31-17-FI-A# scope firmware F340-31-17-FI-A        |
| /firmware # show image   include Bios Server Bios               |
| S5500.86B.01.00.0036-105.042920090209 Server Bios               |
| S5500.86B.01.00.0036-132.051320090429 Server Bios               |
| S5500.86B.01.00.0036-132.051320090429 Server Bios               |
| S5500.86B.01.00.0036-191.061320091126 F340-31-17-FI-A           |
| <pre>/firmware # ! STEP 2. Create a Firmware Host Package</pre> |
| policy F340-31-17-FI-A# scope org / F340-31-17-FI-A /org        |
| <pre># create fw-host-pack bios-upgrade F340-31-17-FI-A</pre>   |
| <pre>/org/fw-host-pack* # create pack-image "Intel"</pre>       |
| S5500.86B.01.00.0036-191.061320091126 server-bios F340-         |
| 31-17-FI-A /org/fw-host-pack/pack-image* # commit-buffer        |
| ! STEP 3. Associate Host Firmware Package ! policy              |
| with Service Profile ! STEP 4. Associate Service                |
| Profile with a blade ! to have Blos updated. F340-31-           |
| I/-FI-A^ # scope org / F34U-3I-I/-FI-A /org^ # scope            |
| Service-profile Jdewberr-c2SI F340-31-17-FI-A                   |
| FI-A /org/service-profile* # associate server 2/1 F340-31-17-   |
| FI-1 /org/service-profile* # show assoc Service Profile         |
| Name Association Server Server Pool                             |
| idewberr-c2s1                                                   |
| Associated 2/1 F340-31-17-FI-A /org/service-profile* #          |
| ! STEP 5. When association is completed, ! check                |
| <i>current BIOS version</i> F340-31-17-FI-A* # F340-31-17-FI-A* |
| # F340-31-17-FI-A* # scope server 2/1 F340-31-17-FI-A           |
| /chassis/server* # F340-31-17-FI-A /chassis/server* #           |
| show bios Bios Firmware: Server Model Vendor Running-           |

Vers ------ 2/1 N20-B6620-1 Intel Corp. S5500.86B.01.00.0036-# \*191.061320091126 F340-31-17-FI-A /chassis/server

## <u>التحقق من الصحة</u>

لا يوجد حاليًا إجراء للتحقق من صحة هذا التكوين.

<u>استكشاف الأخطاء وإصلاحها</u>

لا تتوفر حاليًا معلومات محددة لاستكشاف الأخطاء وإصلاحها لهذا التكوين.

<u>معلومات ذات صلة</u>

• الدعم التقني والمستندات - Cisco Systems

ةمجرتاا مذه لوح

تمجرت Cisco تايان تايانق تال نم قعومجم مادختساب دنتسمل اذه Cisco تمجرت ملاعل العامي عيمج يف نيم دختسمل لمعد يوتحم ميدقت لقيرشبل و امك ققيقد نوكت نل قيل قمجرت لضفاً نأ قظعالم يجرُي .قصاخل امهتغلب Cisco ياخت .فرتحم مجرتم اممدقي يتل القيفارت عال قمجرت اعم ل احل اوه يل إ أم اد عوجرل اب يصوُتو تامجرت الاذة ققد نع اهتي لوئسم Systems الما يا إ أم الا عنه يل الان الانتيام الال الانتيال الانت الما